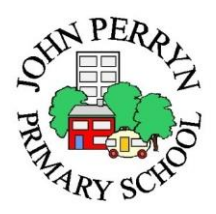

## John Perryn Schudio School App Step-by-step guide

- 1. On any smart phone or tablet device, go to the 'app store'
- 2. In the search bar, type in **Schudio**

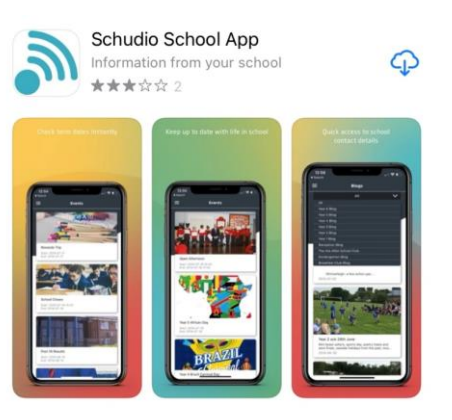

- Click on the 'download' icon (this may vary on some devices; it could also say 'get' or display this image \_\_\_\_)
- 4. Once the app is downloaded and is displayed on your device, click to open it

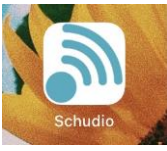

- 5. On first opening, you will be presented with a range of different schools to select
- 6. You can either scroll until you find 'John Perryn Primary School' or search for us in the search bar at the top of the page and click 'select' on our school

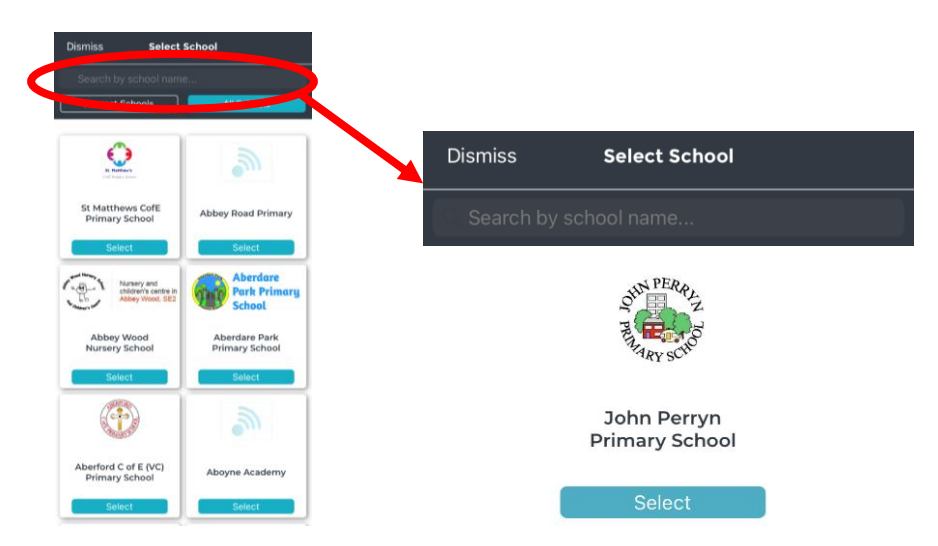

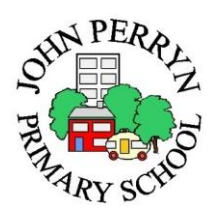

7. Once our school is selected, if you click the top left icon, different sub menus will appear on the left-hand side, allowing you to access quick information such as term dates, calendar and recent news

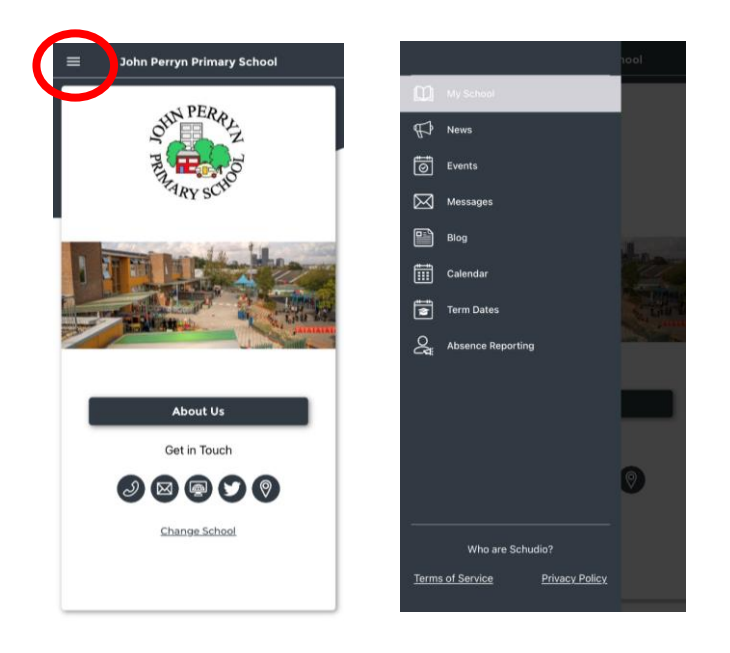

8. At the bottom of these sub menus, there's an option for 'absence reporting'. This is a new and easy way to report your child's absence from school (you can however still call the school or send an email to admin as usual). If you are reporting an absence, please fill in every option on the form and press submit at the bottom of the page.

| hool                            |                              |        |
|---------------------------------|------------------------------|--------|
| My School                       | Your Name                    |        |
| T Nows                          | Your Relationship to Student |        |
| Events                          | You'r Email Addrere          |        |
| Messages                        |                              |        |
|                                 | Your Phone Number            |        |
| Calendar                        | First Name of Student        |        |
| Term Dates                      | Surname of Student           |        |
| E Absence Reporting             | Form Group                   | Submit |
|                                 | Year Group                   |        |
|                                 |                              |        |
|                                 | Date Absent                  |        |
|                                 | Anticipated Date of Return   |        |
| Who are Schudio?                | Reason for Absence           |        |
| Terms of Service Privacy Policy |                              |        |